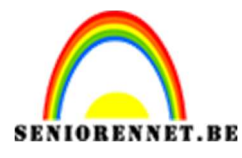

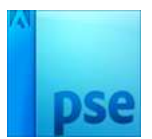

## We maken een kringetje

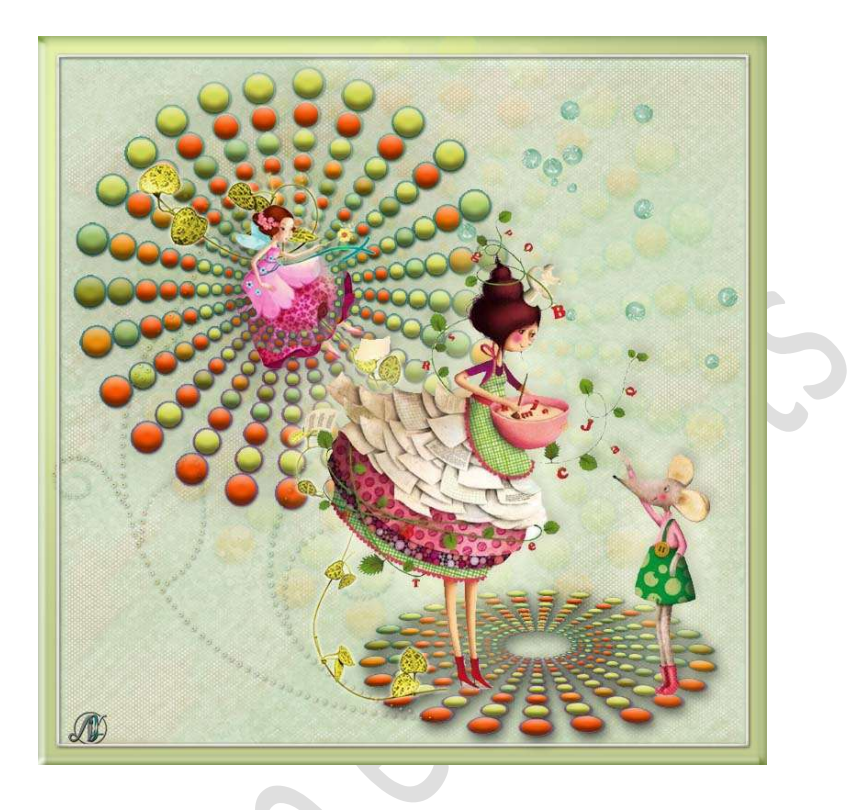

## Benodigdheden: /

- 1. Open een nieuw document van 800 x 800 px witte achtergrond.
- Ga naar Weergave → Nieuwe hulplijnen → 

   Horizontaal → 50%
   en dan ook nog eens Nieuwe hulplijnen → 
   Verticaal → 50%.

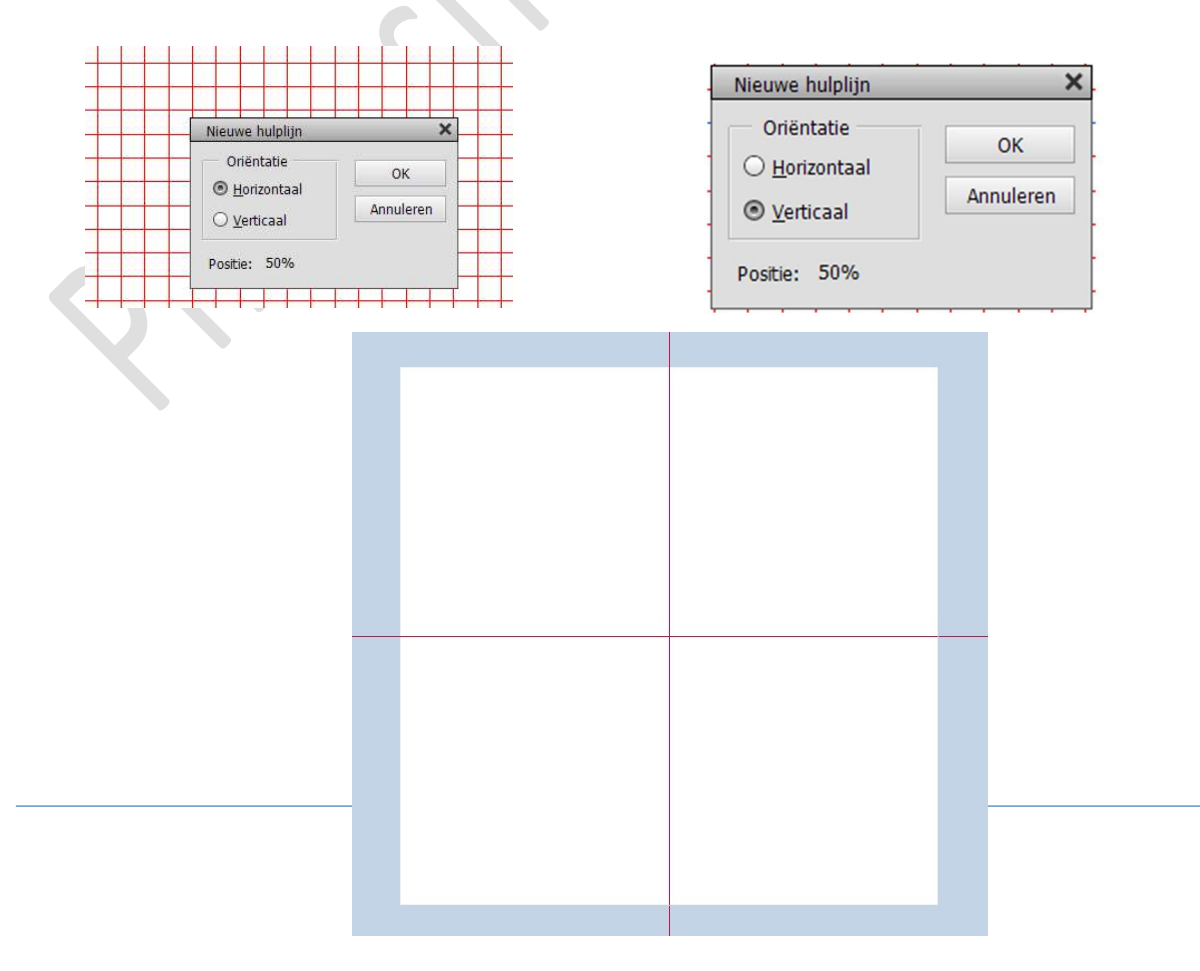

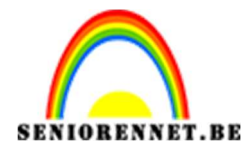

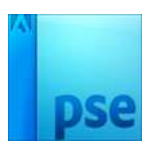

 Plaats een nieuwe laag en noem deze cirkel. Activeer het Ovaal Selectiekader. Hoogte/ breedte-verhouding → Vaste grootte → Breedte en hoogte op 644 px.

| Ovaal selectiekader |                            |               |                  | ;            | Ø •≣ | ~ |
|---------------------|----------------------------|---------------|------------------|--------------|------|---|
|                     | Doezelaar: (               | <b></b>       | \Rightarrow 0 px | ÷            |      |   |
| Nieuw               | Hoogte/breedte-verhouding: | Vaste grootte | -                | Randen verfi |      |   |
| 🗹 Anti-aliasing     |                            | B: 644 c 😤 H: | 644 p            | 2            |      |   |

Ga naar Bewerken  $\rightarrow$  Selectie omlijnen  $\rightarrow$  Breedte 6 px  $\rightarrow$  Kleur: zwart  $\rightarrow$   $\odot$  Midden  $\rightarrow$  OK

| Omlijning                                             | ОК        |
|-------------------------------------------------------|-----------|
| Breedte: 6 px                                         |           |
| Kleur                                                 | Annuieren |
| TOCOT.                                                | Help      |
| Locatie                                               |           |
| 🔾 Bi <u>n</u> nen 💿 Midd <u>e</u> n 🔿 B <u>u</u> iten |           |
| Overvloeien                                           |           |
| Modus: Normaal 👻                                      |           |
| Dekking: 100 %                                        |           |
| Transparantia behaudan                                |           |

Deselecteren.

Doe CTRL+A → Activeer het Verplaatsingsgereedschap → Uitlijnen → Gecentreerd – Midden.

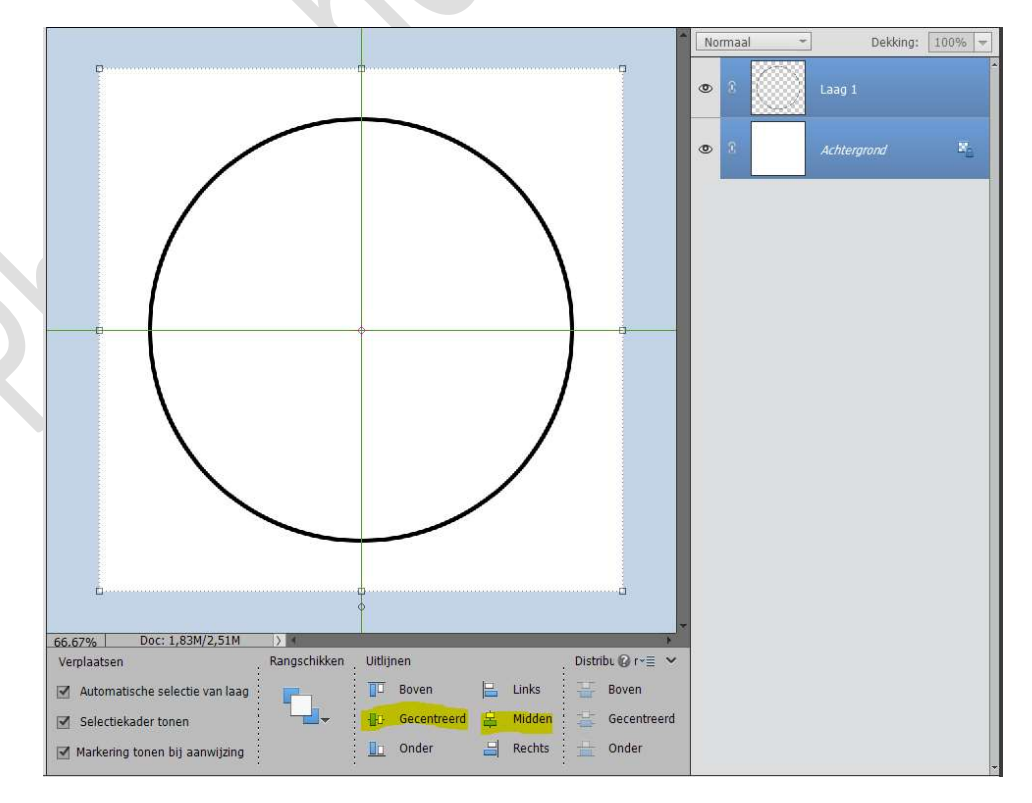

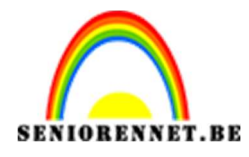

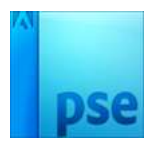

Deselecteren.

4. Plaats een nieuwe laag en noem deze bolletje. Zet Voorgrondkleur op zwart. Neem een hard penseel van 46 px – dekking: 100% Plaats uw penseel aan de Verticale hulplijn (rechterkant)en tegen de cirkel en plaats uw penseel.

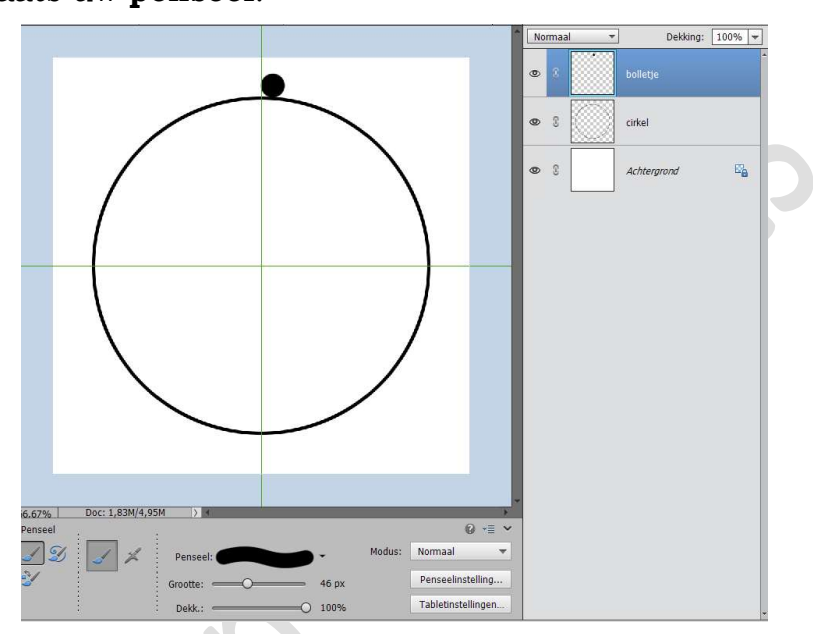

Dupliceer de laag van het bolletje en plaats die naast het eerste bolletje op een kleine afstand en tegen de cirkelrand.

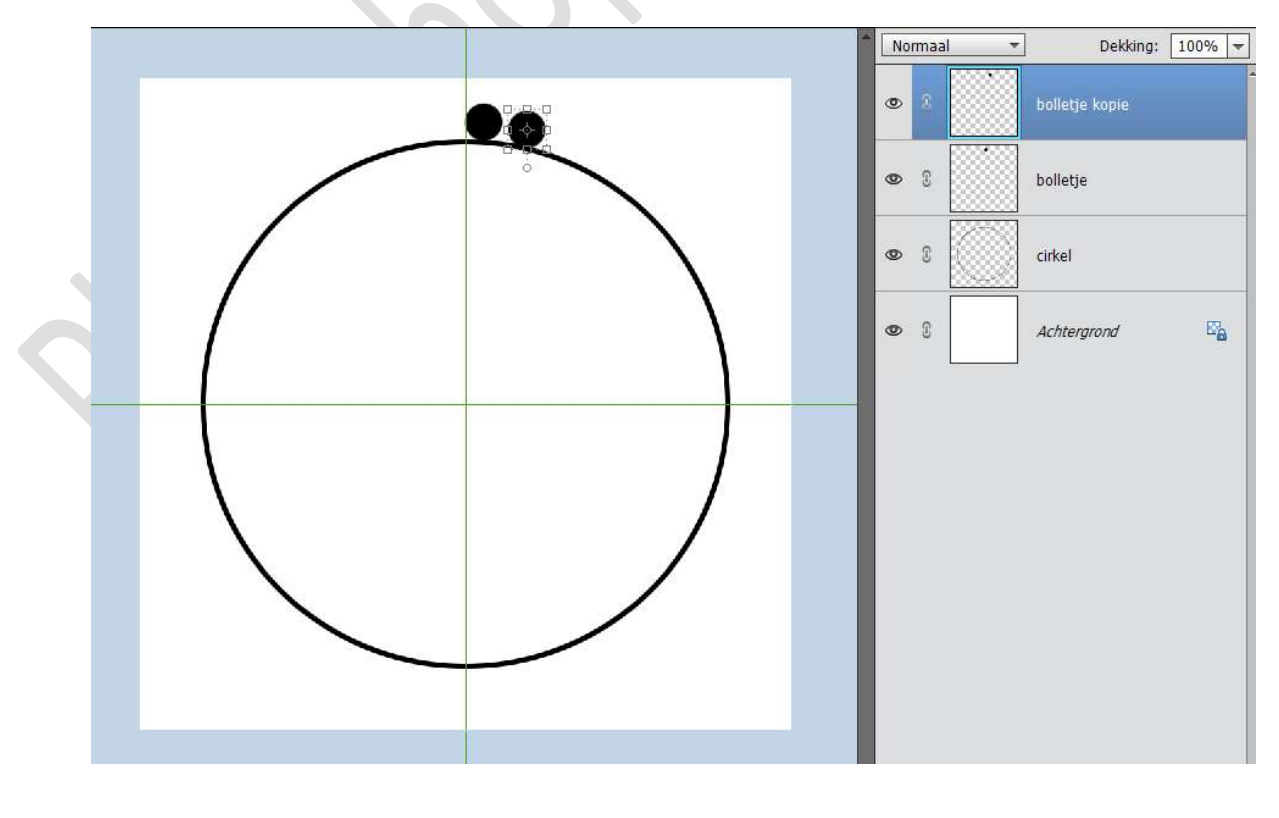

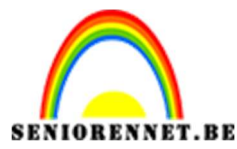

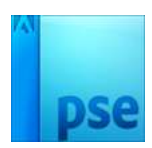

Dupliceer terug deze laag en plaats deze terug op ongeveer dezelfde afstand en tegen de cirkel.

Doe dit zo verder tot dat u in dat eerste kwart 10 bolletjes hebt.

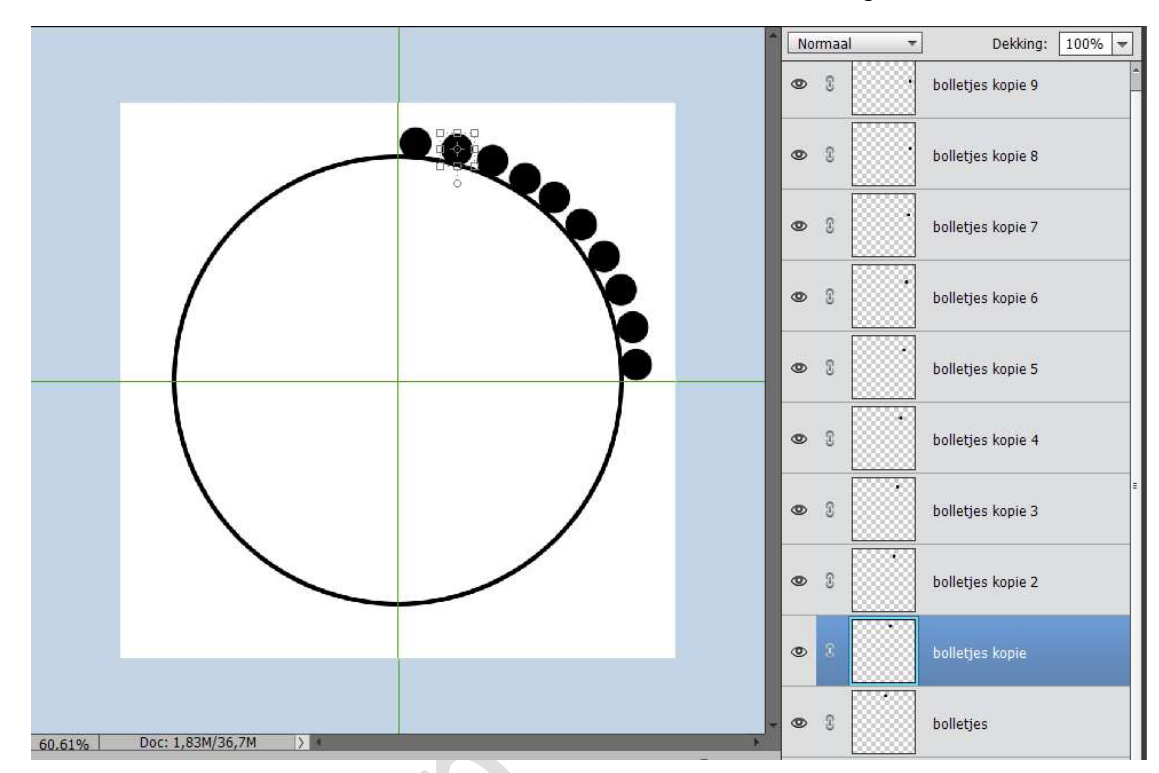

5. Selecteer de lagen van bolletjes tot bolletjes kopie 9. Werkt u met een Elementversie lager dan 15 koppel deze lagen.

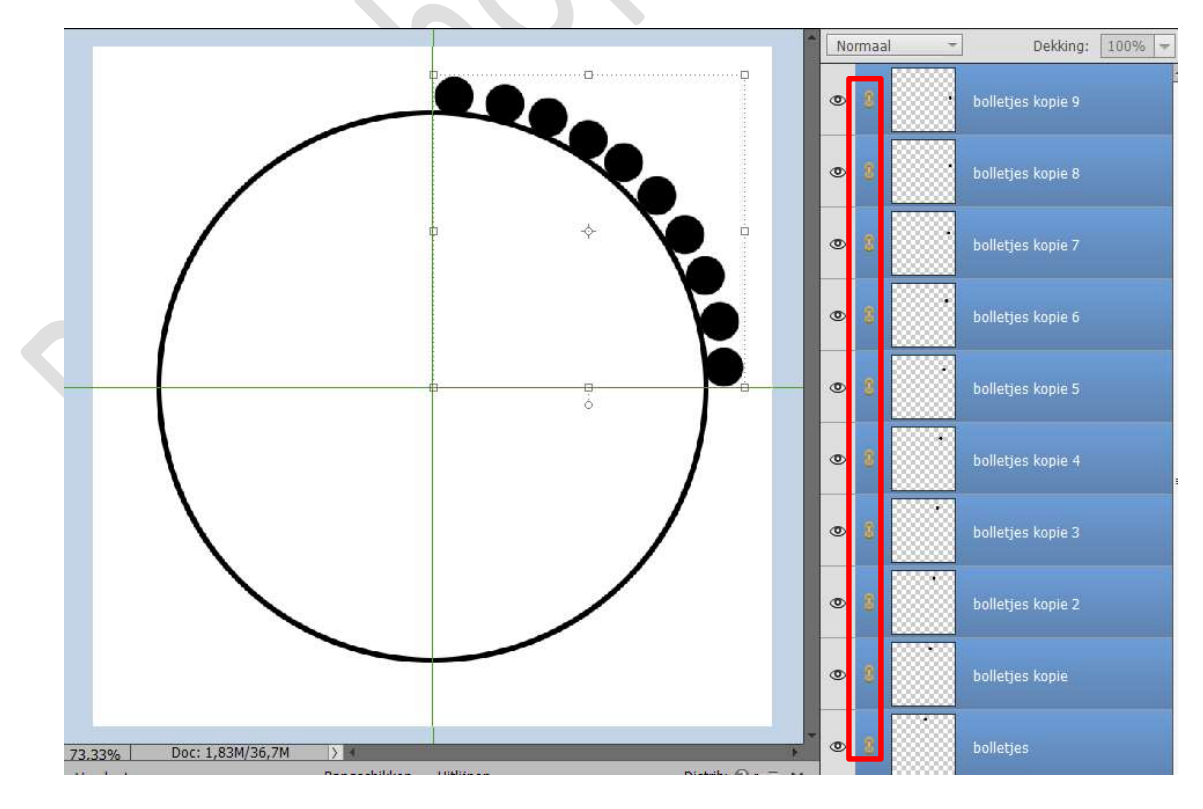

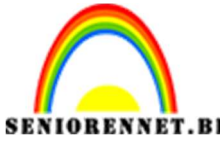

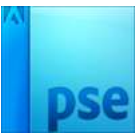

PSE- We maken een kringetje Werkt u met een Elementversie **hoger dan 15** maak een **groep**.

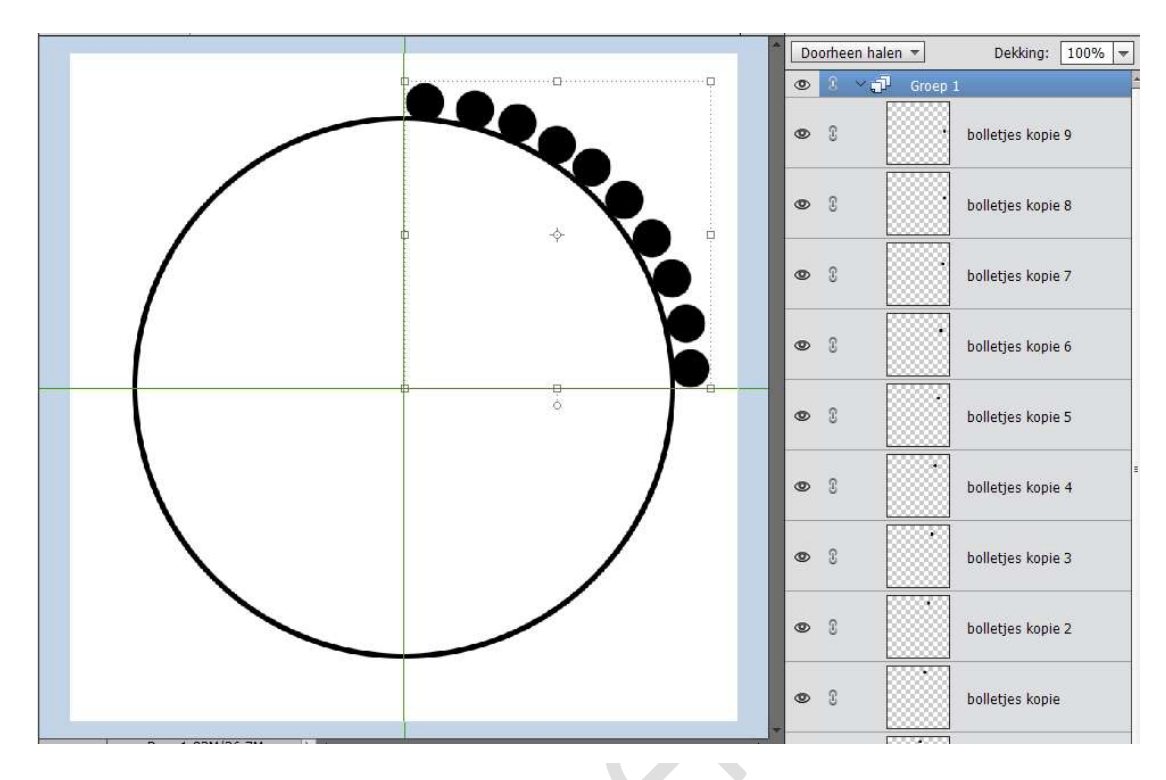

6. De gekoppelde lagen of de groep gaan we nu dupliceren.

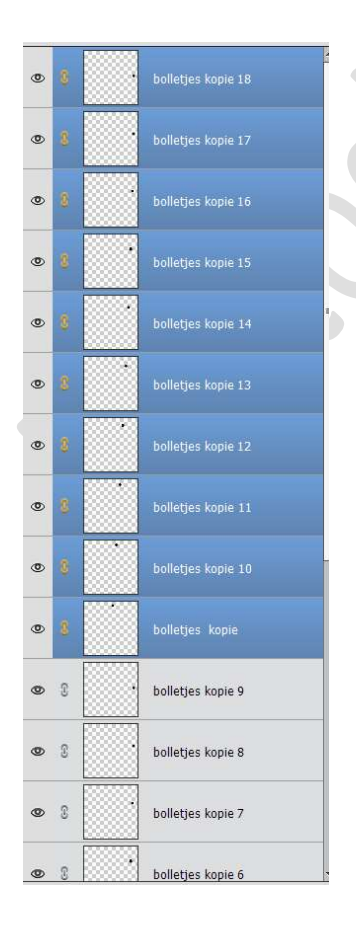

| 0 3 | Cirkel        |   |
|-----|---------------|---|
| • 1 | C Achtergrond | E |

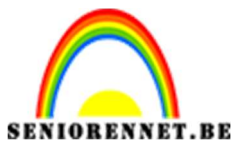

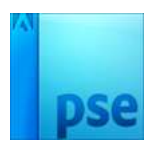

## 7. Laat de selectie aanstaan van uw gedupliceerde lagen of gedupliceerde groep.

Doe **CTRL+T** en wijzig de hoek naar **90**°

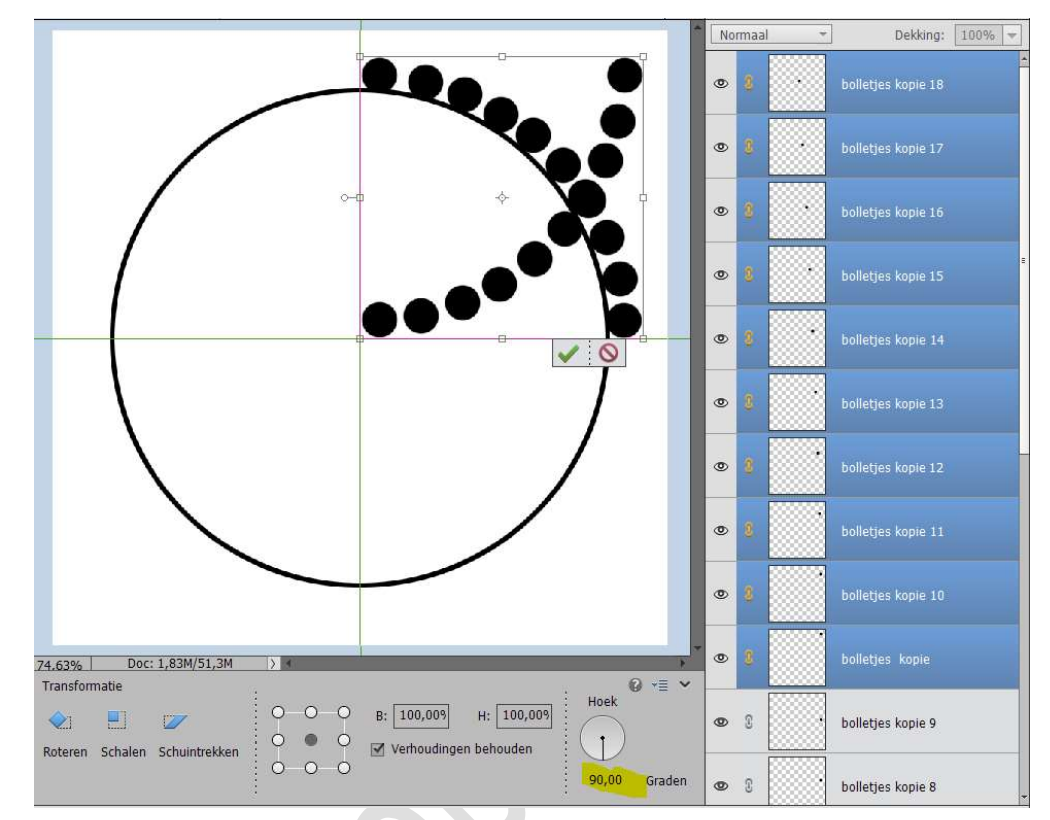

Verplaats deze en plaats deze mooi tegen de horizontale en verticale lijn en tegen de cirkelrand

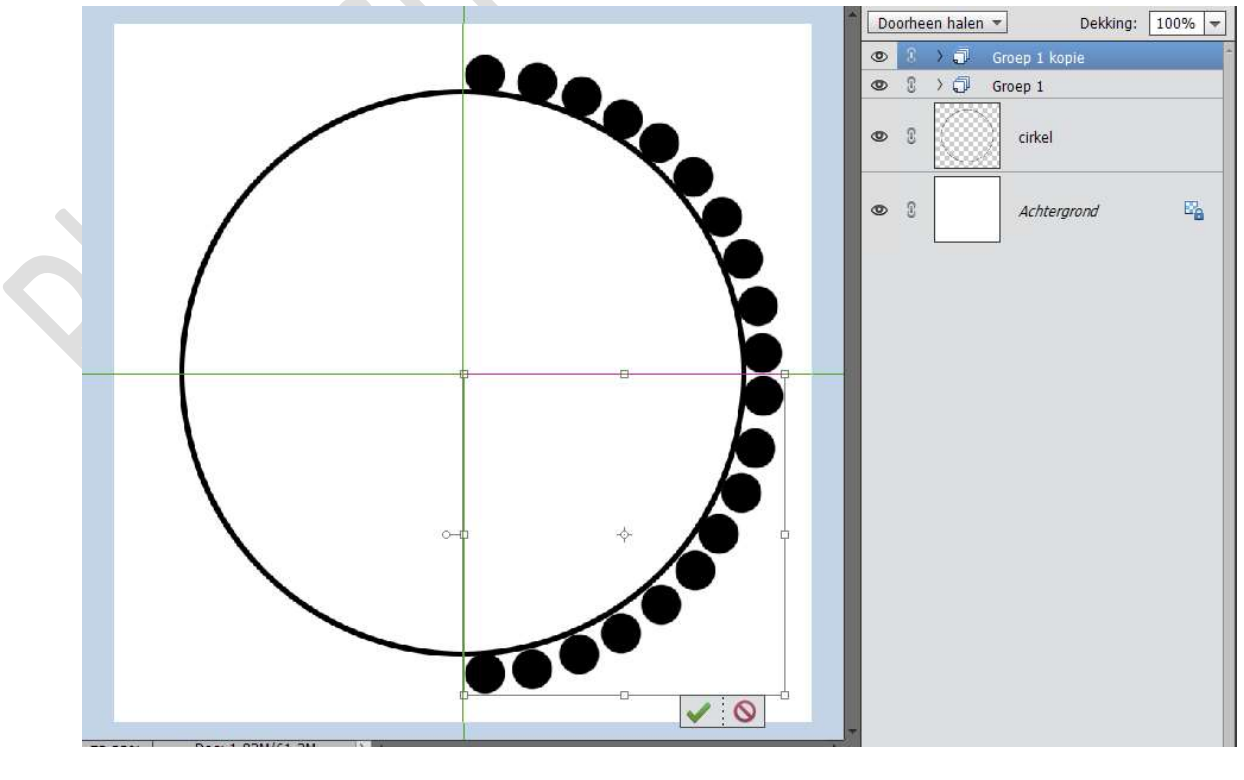

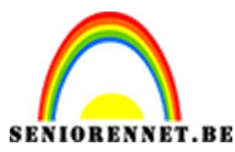

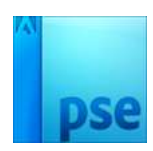

8. Selecteer alle lagen van de bolletjes (versie lager dan EL 15) of selecteer de 2 groeplagen (versie hoger dan EL 15) en dupliceer deze.

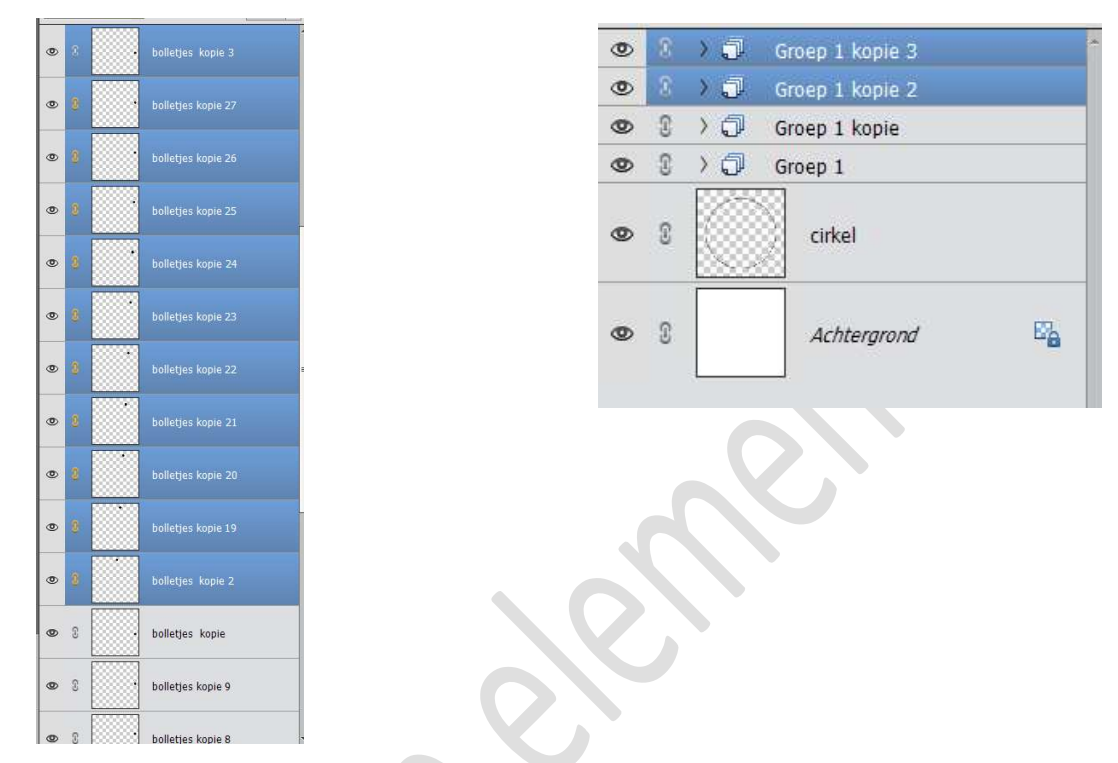

Doe **CTRL+T**  $\rightarrow$  klik met uw **rechtermuisknop** op uw werkdocument en **Laag horizontaal draaien**.

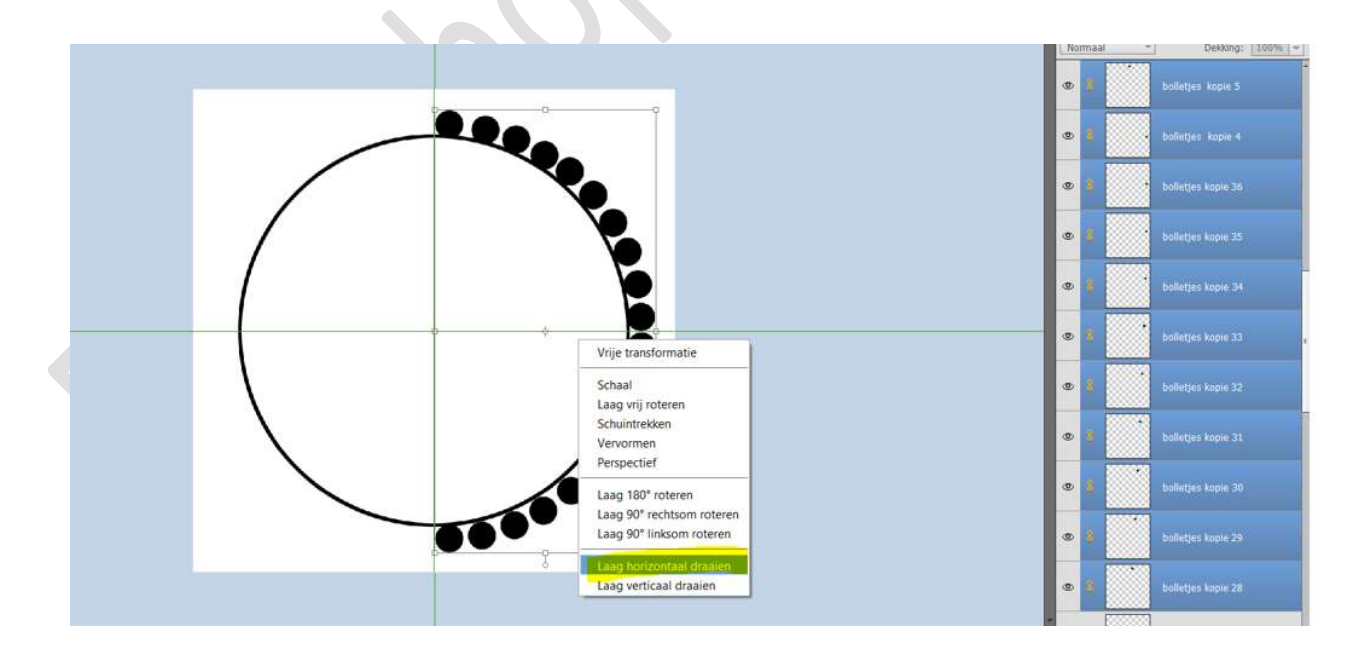

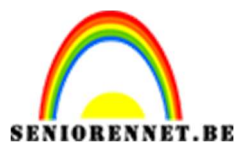

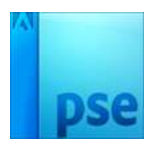

Plaats de cirkel aan de linkerkant van uw cirkel en zorg dat deze mooi aansluiten.

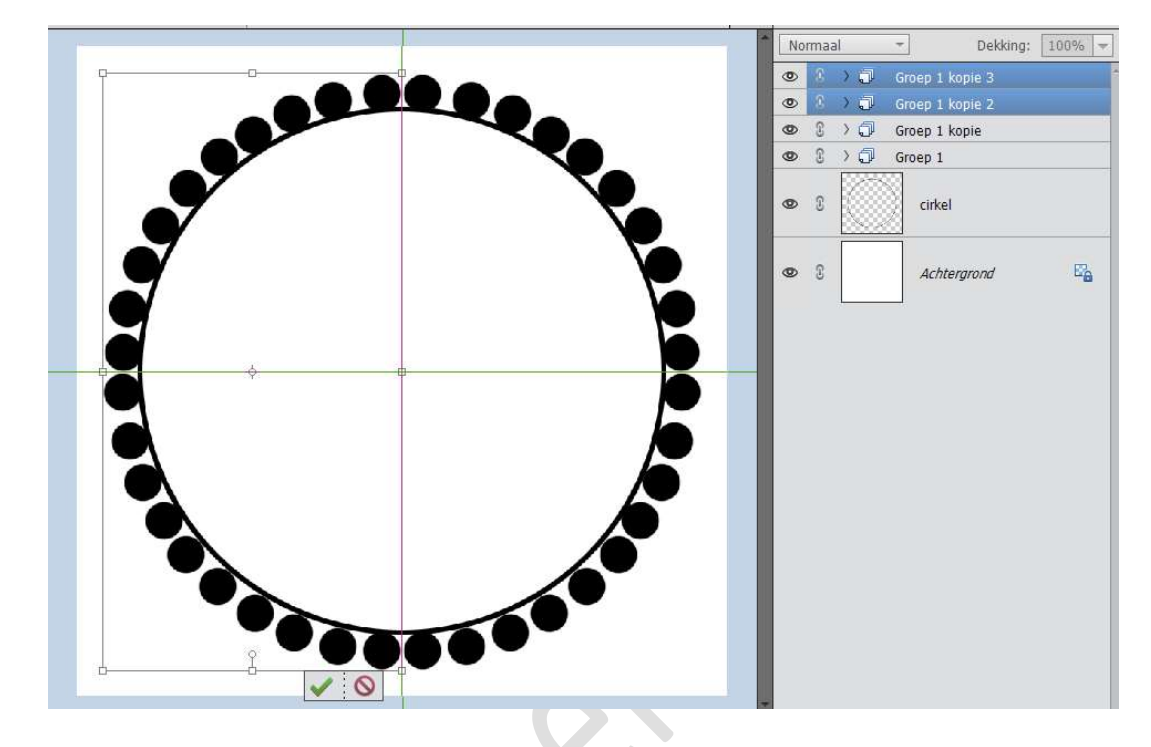

9. Voor wie werkt met versie EL lager dan 15 (die geen groepen kan maken gaan we nu wat eenvoudiger gaan werken.
Sla deze op bv. kringetje basis. psd.
Selecteer alle bolletjeslagen en verenig tot één laag.
Sla nog eens op en noem deze bv. Kringetje verenigd.psd, u hebt altijd later uw basis om op terug te vallen.

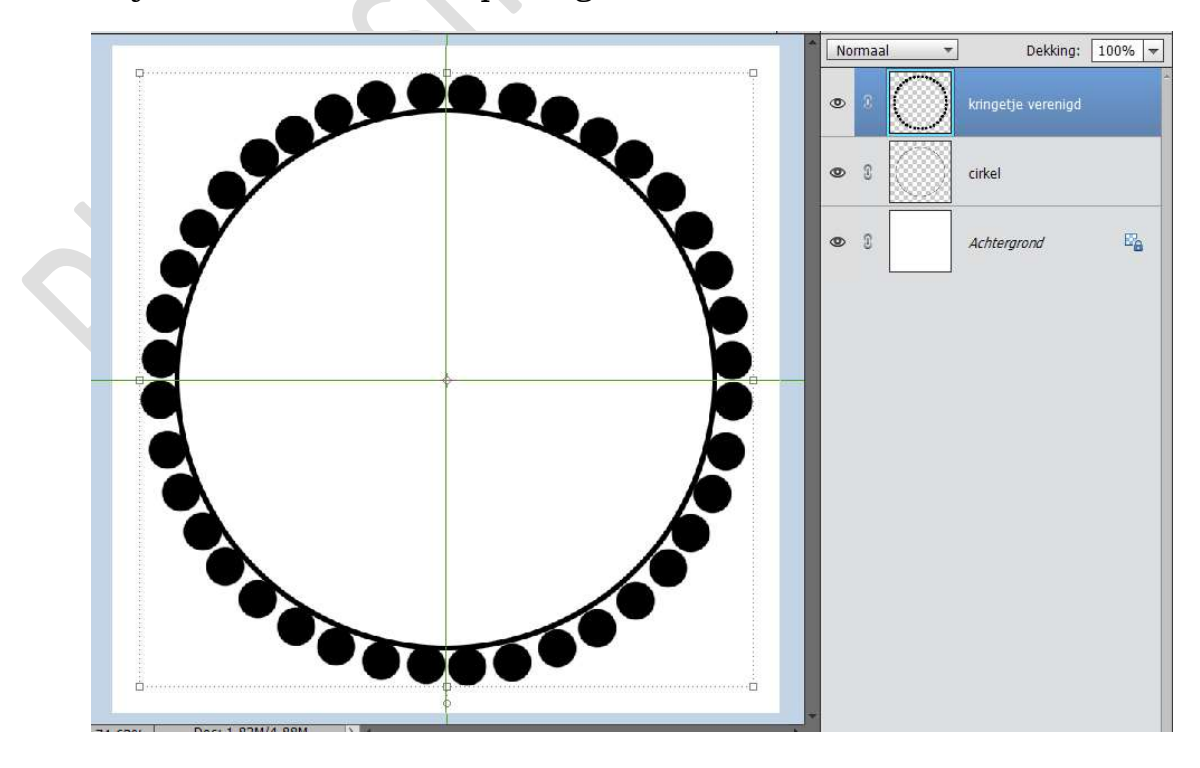

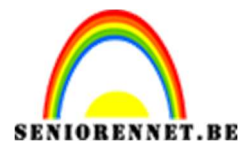

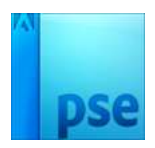

Wie werkt met een versie hoger dan EL 15 (groepen) kan ook opslaan als bv. Kringetje basis.psd en dan de groepen selecteren en verenigen tot één laag en deze dan opslaan als Kringetje verenigd of u kan de 4 groepen selecteren en deze in een groep plaatsen en deze noemt u bv. Cirkel buiten.

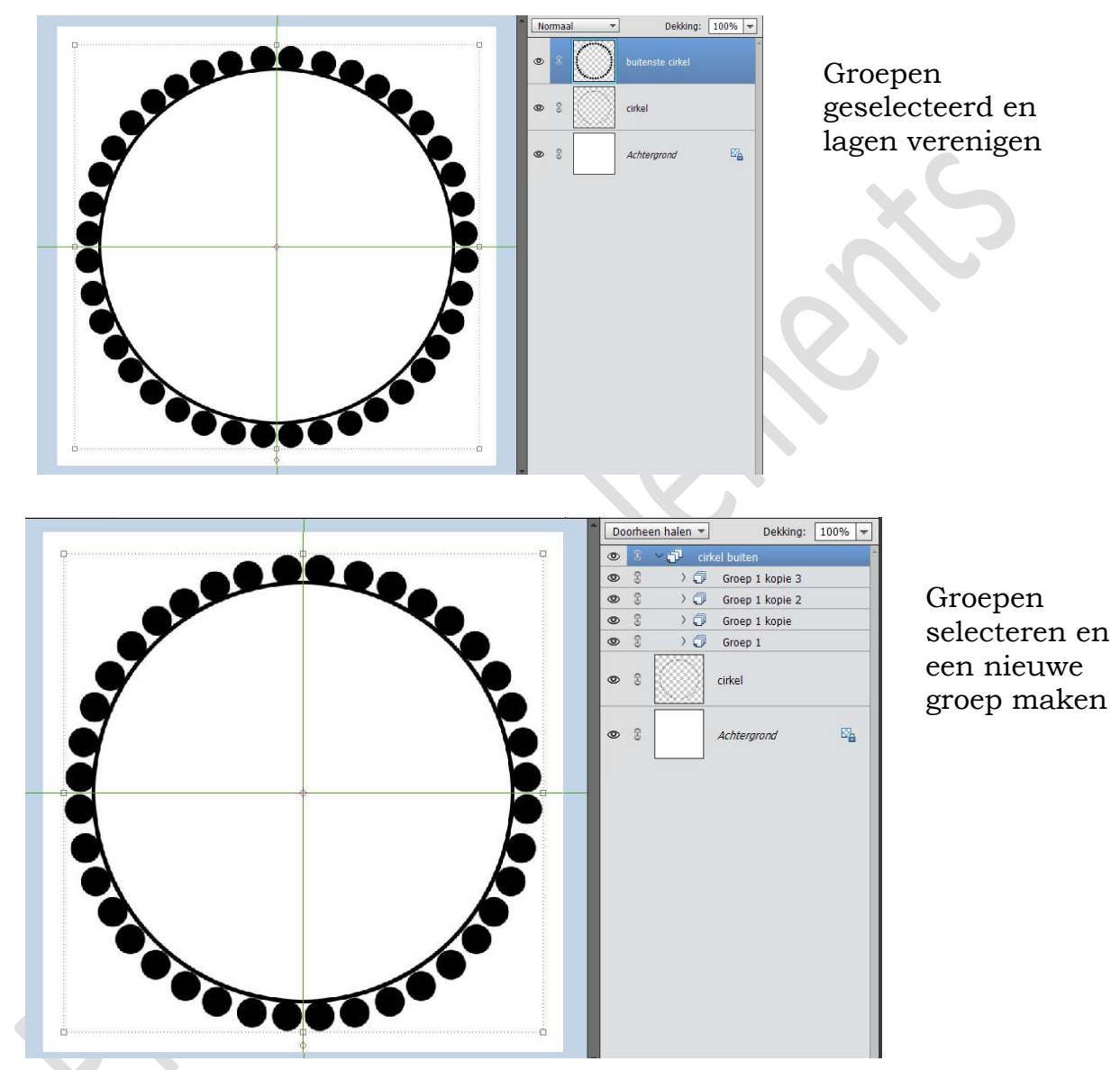

10. Onze basiscirkel is nu klaar.
Sluit het oogje van de laag cirkel of u mag deze ook verwijderen. Uw hulplijnen mag u ook wissen.
Dupliceer de laag kringetjes verenigd of uw groep cirkel buiten. Doe CTRL+T → Hoogte en breedte aanpassen naar 86%

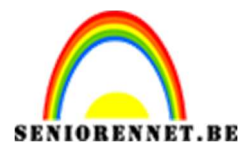

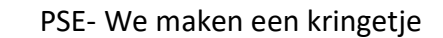

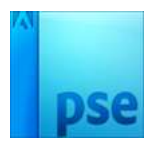

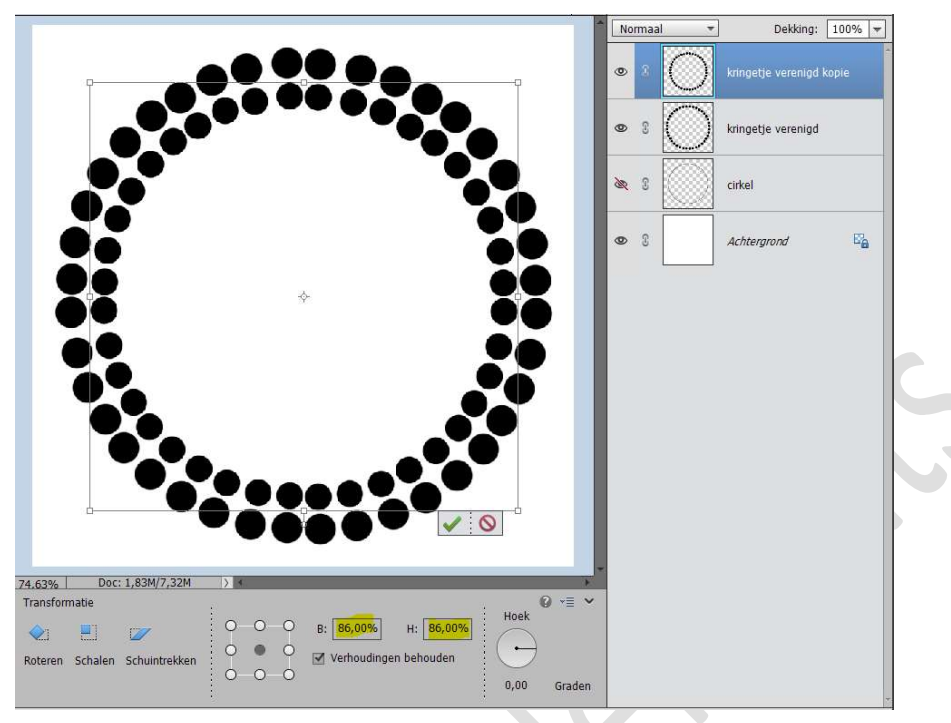

11. Dupliceer terug de laag. Doe CTRL+ T. Pas de hoogte en breedte aan naar 86%

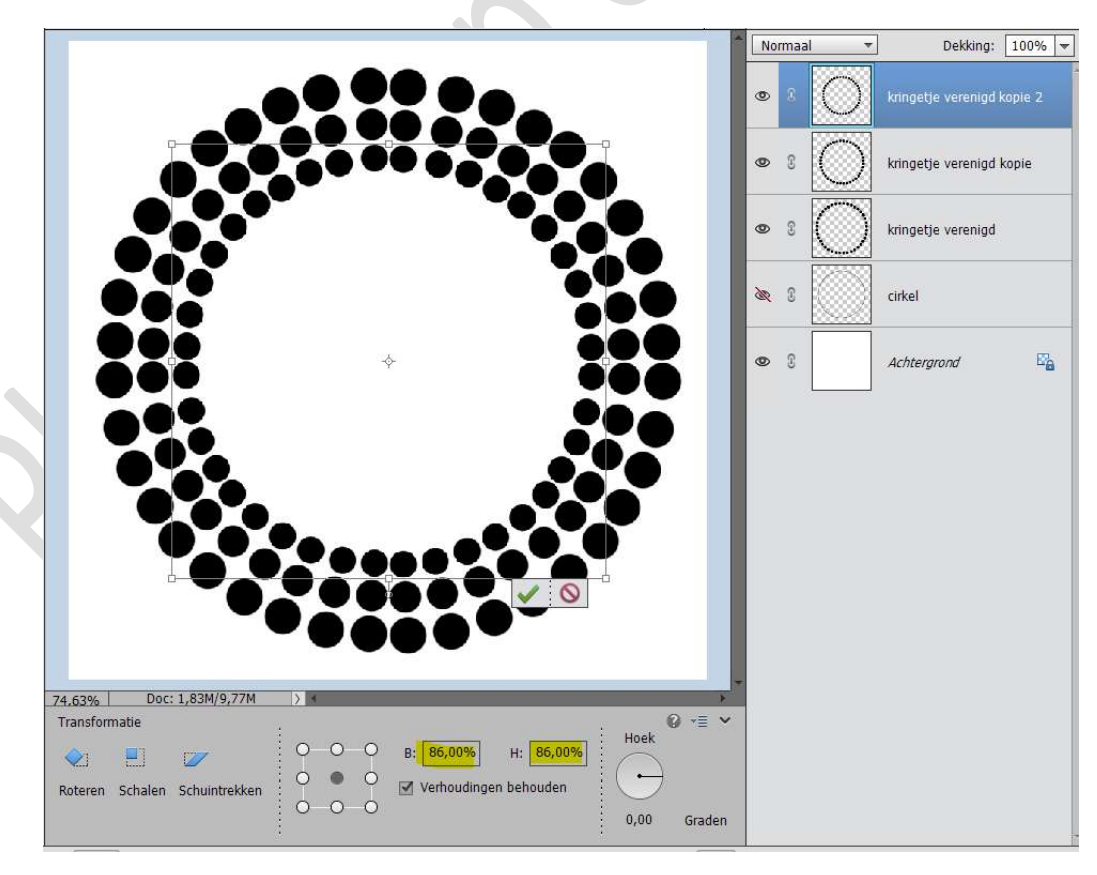

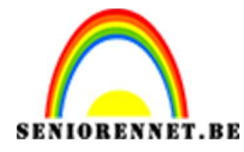

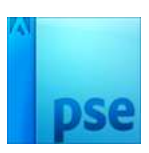

Herhaal deze stappen tot de gewenste hoeveelheid cirkels u wenst.

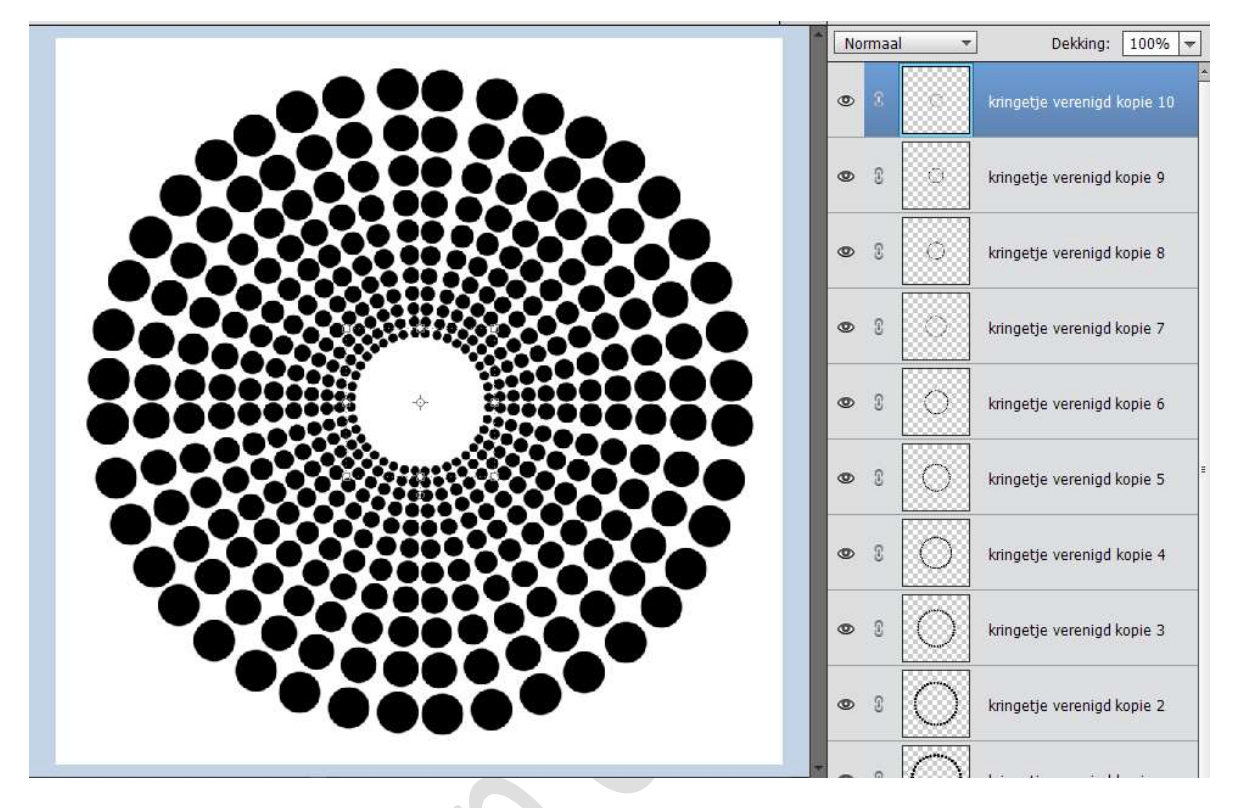

- 12. **Sla** deze nu **op** als psd maar geef een andere naam, zodat u altijd uw basis behoud. Bv. Kringetje verschillende cirkellagen.
- 13. Nu we onze basis hebben van de cirkel komt het plezante werk. U kan op verschillende manieren gaan werken.
  - 1. U kan elke laag een aparte kleur, verloop, patroon en/of laagstijl geven.

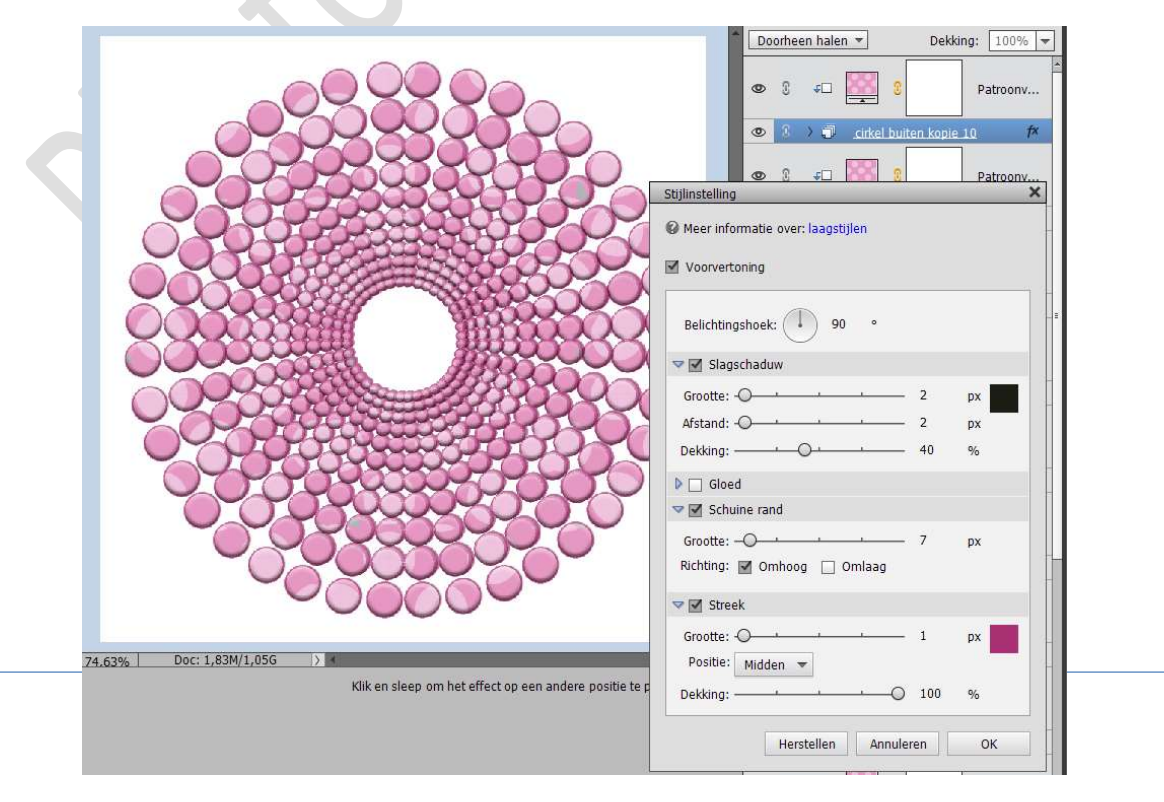

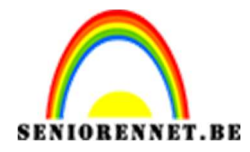

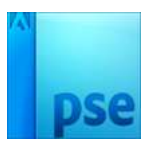

2. U kan ook de **verschillende cirkellagen** gaan **verenigen** tot **één laag** en dan een kleur, verloop, patroon en/of laagstijl gaan geven.

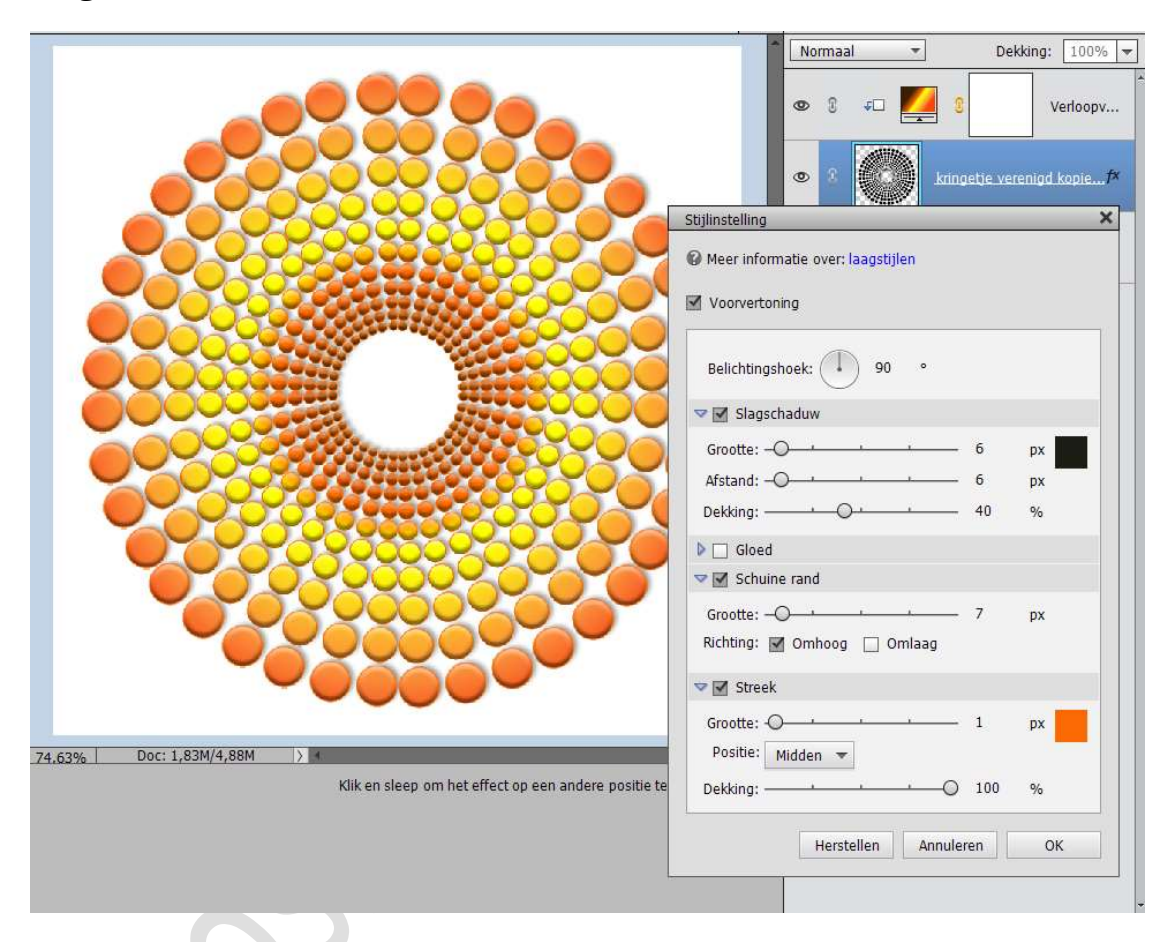

## ZORG WEL DAT U DEZE OPSLAAT ONDER EEN ANDERE NAAM, ZODAT U STEEDS UW BASIS BEHOUDT.

14. Onze kring is klaar, nu kan u alle kanten mee op om een creatief werkje te gaan maken.
Vergeet jouw naam niet.
Sla op als PSD
Sla op als JPEG: max. 150kb

Veel plezier ermee NOTI